## Установка плагина для браузера Google Chrome

### ШАГ 1

Зайдите на страницу регистрации (<u>https://www.bankline.ru/servlets/ibc-new</u>) В браузере Google Chrome и перейдите по ссылке «Посмотреть информацию о системе» в правом нижнем углу страницы.

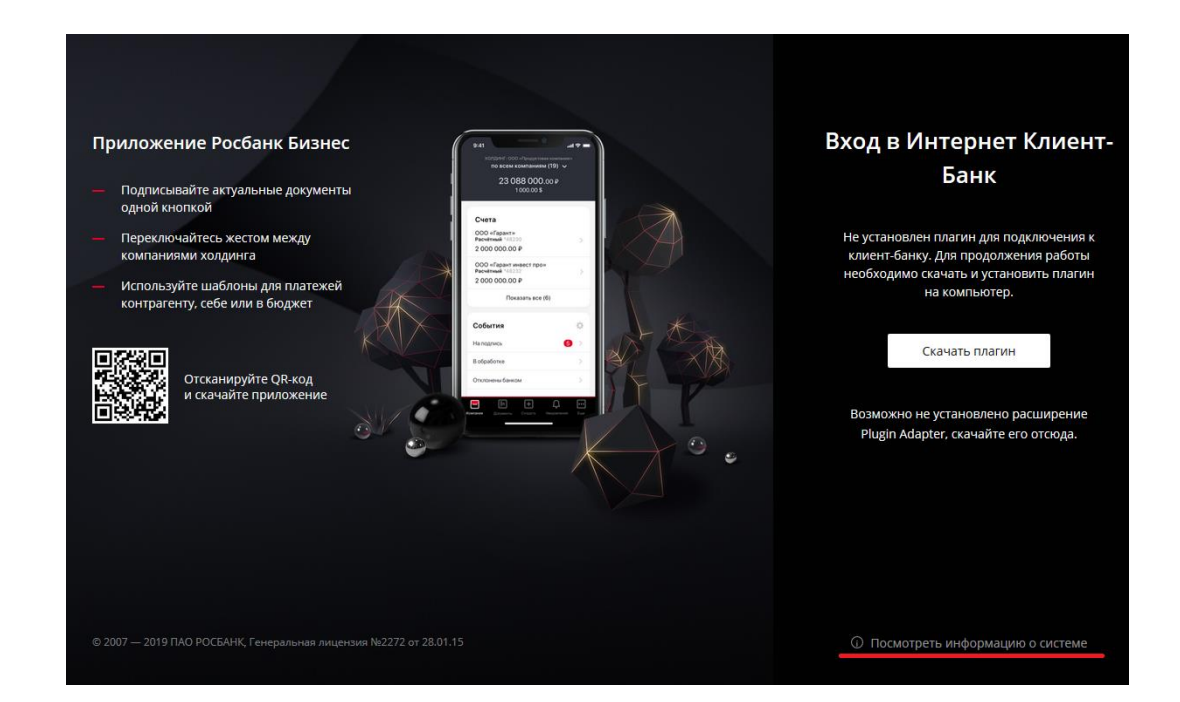

#### Информация о системе

Скачайте плагин BicryptPlugin2, нажав на ссылку: «Плагин BicryptPlugin2» и запустите скачанный установщик. Установка плагина может занять несколько минут.

После этого аналогичным образом скачайте и установите плагин RPTView2

|                                                | Системные требования                                                                                      | Ваша система                                 |              |          |
|------------------------------------------------|----------------------------------------------------------------------------------------------------|----------------------------------------------|--------------|----------|
| Операционная система                           | Windows 7, 8, 10<br>Mac OS X Mavericks (10.9.5), Yosemite (10.10.3) и<br>более новые.                     | <b>N</b>                                     | Windows 7    | <b>V</b> |
| Браузер                                        | IE10+, Google Chrome 43+, Mozilla Firefox 39+,<br>Opera 30+, Яндекс.Браузер 15.6+, Apple Safari<br>9.1.3+ | 3                                            | Firefox 76.0 | <b>V</b> |
| Расширения                                     |                                                                                                    |                                              |              |          |
|                                                |                                                                                                    |                                              |              |          |
|                                                | Системные требования                                                                                      | Ваша система                                 |              |          |
| <u>Plugin Adapter</u>                          | Системные требования<br>установлен                                                                        | Ваша система<br>не установлен                |              | *        |
| <u>Plugin Adapter</u><br>Плагин BicryptPlugin2 | Системные требования<br>установлен<br>1.0.0.28                                                            | Ваша система не установлен не удалось опреде | лить версию  | *        |

Перезапустите браузер и снова зайдите на страницу регистрации. В правом верхнем углу появится восклицательный знак, информирующий о том, что загружено новое расширение.

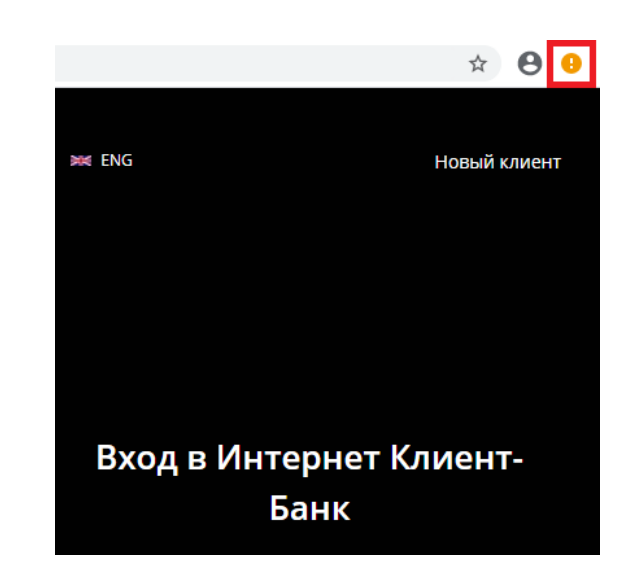

☆ 8

Кликните на восклицательный знак и в появившемся меню включите расширение Inist Plugin For Chrome

| Новая вкладка                 |            |           |                  | Ctrl + T |
|-------------------------------|------------|-----------|------------------|----------|
| Новое окно                    |            |           | Ctrl + N         |          |
| Новое окно в режиме инкогнито |            |           | Ctrl + Shift + N |          |
| История                       |            |           |                  |          |
| Загрузки                      |            |           |                  | Ctrl + . |
| Закладки                      |            |           |                  |          |
| Масштаб                       |            | - 100     | % +              | 1.23     |
| Печать                        |            |           |                  | Ctrl + P |
| Трансляция                    |            |           |                  |          |
| Найти                         |            |           |                  | Ctrl + F |
| Дополнительные и              | нструменты |           |                  |          |
| Изменить                      | Вырезать   | Копироват | ь                | Зставить |
| Настройки                     |            |           |                  |          |
| Справка                       |            |           |                  |          |

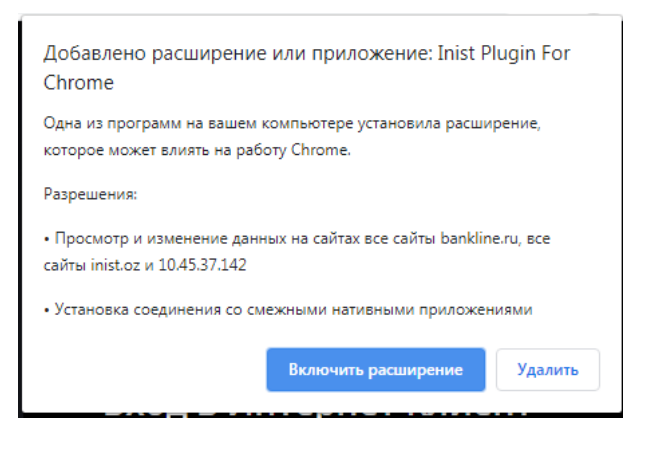

В результате плагины будут установлены, и вы сможете работать в системе, используя браузер Google Chrome

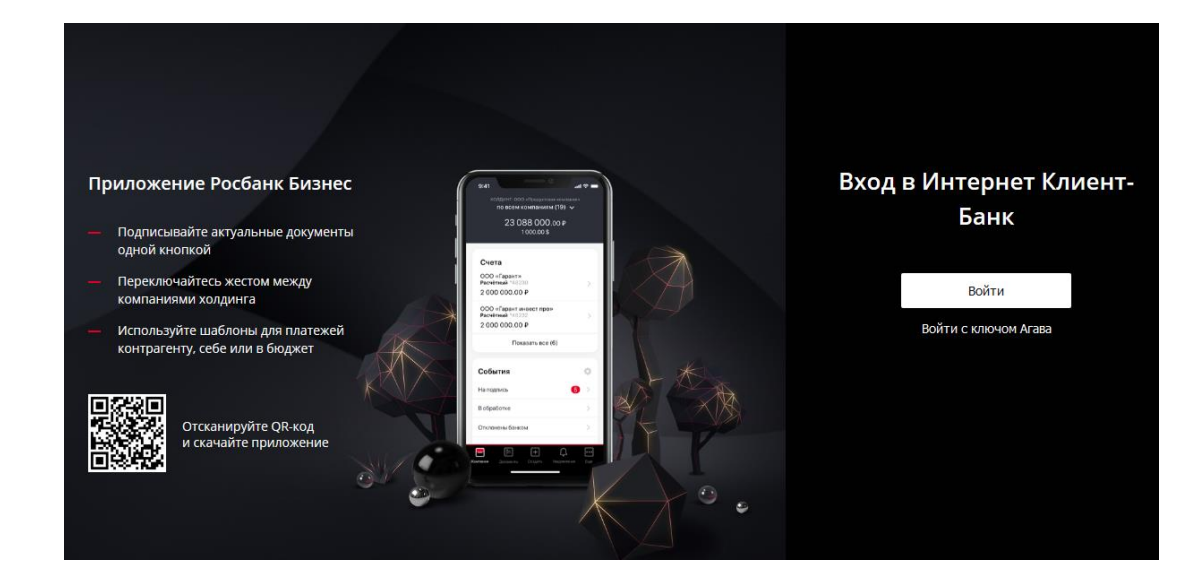

Если после установки плагинов кнопка входа в систему по-прежнему неактивна, выполните дополнительные действия. Они подробно описаны на последующих страницах.

# Дополнительные действия

# ШАГ 1

Установите адаптер для Google Chrome по ссылке на странице регистрации. Нажав ссылку, будете на ΒЫ перенаправлены в магазин расширений для Chrome на страницу адаптера, где необходимо будет нажать «Установить».

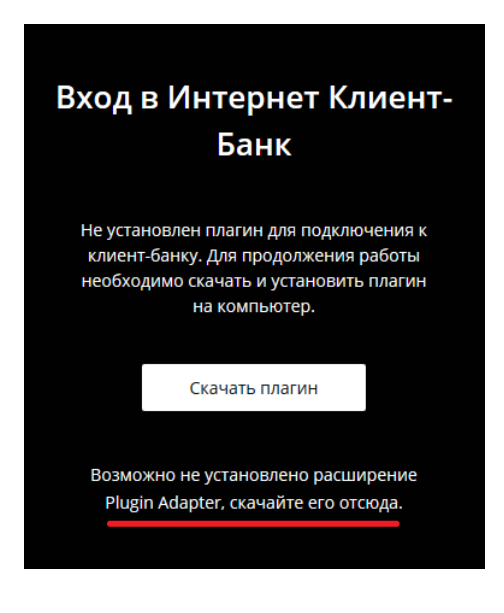

Разные > Расширения > Inist Plugin For Chrome

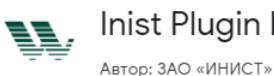

Inist Plugin For Chrome

Установить

★★★★ 0 Работа \_ Пользователей: 36

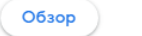

Отзывы Похожие

Проверьте, что плагины и адаптер для работы установлены. Если у плагинов BicryptPlugin2 и RPTView2 или адаптера Plugin Adapter отсутствуют зеленые галочки, то попробуйте скачать и установить их еще раз.

#### Информация о системе

|                      | Системные требования                                                                                      | Ваша систе | ема                        |              |
|----------------------|----------------------------------------------------------------------------------------------------|------------|----------------------------|--------------|
| Операционная система | Windows 7, 8, 10<br>Mac OS X Mavericks (10.9.5), Yosemite (10.10.3)<br>и более новые.                     |            | Windows 10                 | $\checkmark$ |
| Браузер              | IE10+, Google Chrome 43+, Mozilla Firefox 39+,<br>Орега 30+, Яндекс.Браузер 15.6+, Apple Safari<br>9.1.3+ | $\bigcirc$ | Google Chrome 83.0.4103.97 | $\checkmark$ |

#### Расширения

|                              | Системные требования | Ваша система |          |
|------------------------------|----------------------|--------------|----------|
| <u>Plugin Adapter</u>        | установлен           | установлен   | <b>V</b> |
| <u>Плагин BicryptPlugin2</u> | 1.0.0.28             | 1.0.0.28     | <b>V</b> |
| Плагин RPTView2              | 1.3.0.17             | 1.3.0.18     | <b>V</b> |

Проверьте, что расширение для Google Chrome включено. Откройте настройки Хрома – кнопка в правом верхнем углу и перейдите в раздел «Дополнительные инструменты» – «Расширения». Найдите Inist Plugin For Chrome 1.1 и включите его.

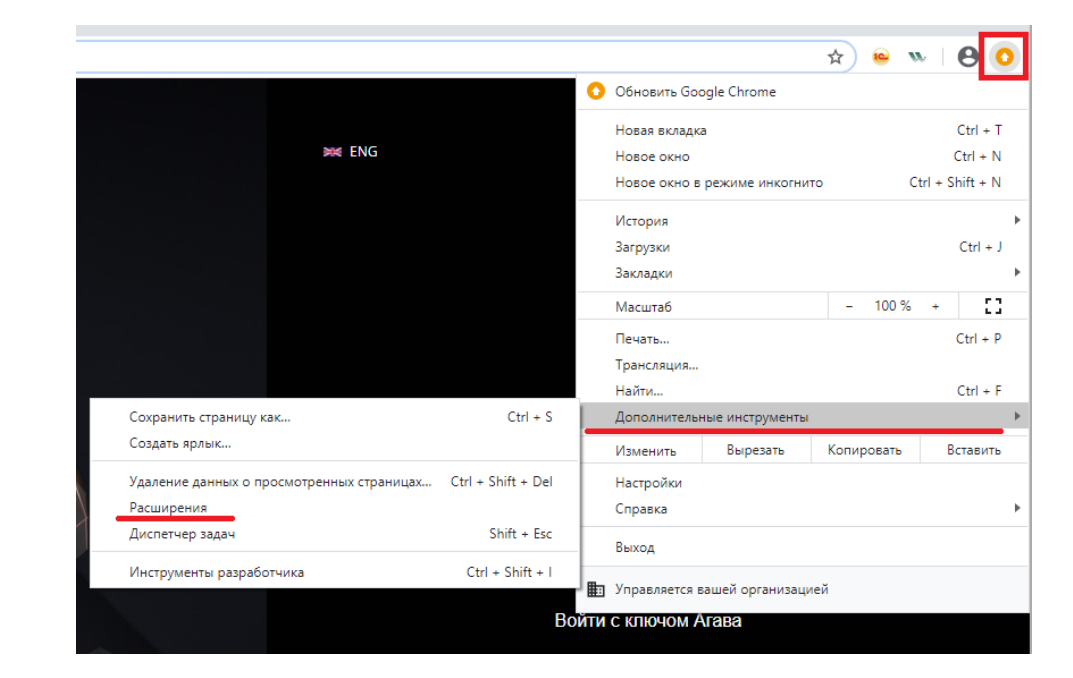

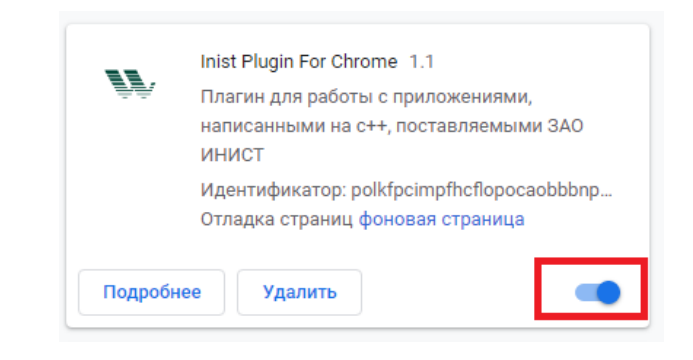

При возникновении вопросов по генерации ключа и работе в системе обратитесь в службу поддержки системы ИКБ:

E-mail: icb@rosbank.ru

Тел.: +7 (495) 937 – 75 – 00 (по Москве)

8-800-770-75-00 (по России)